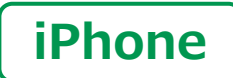

スマートフォン初心者編

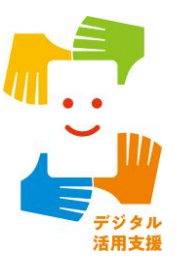

電源の入れ方・ ボタン操作の仕方

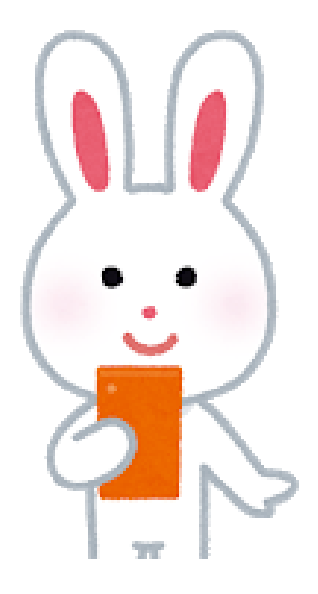

令和4年6月

#### 

| <b>1-A</b> | 電源ボタンはどこに?   | <b>P4</b> |
|------------|--------------|-----------|
| 1-B        | 電源を切る時は・・・・・ | <b>P6</b> |
| <b>1-C</b> | スリープモードにする   | <b>P8</b> |

## 2. ボタン操作の仕方

| 2-A 音量ボタンとマナーモードの設定                            | P10 |
|------------------------------------------------|-----|
| 2-B スマートフォンの主なボタン·····                         | P11 |
| 2-C ホームボタン・・・・・・・・・・・・・・・・・・・・・・・・・・・・・・・・・・・・ | P12 |
| 2-D 表示の見方                                      | P14 |
| 2-E コントロールセンターの表示                              | P15 |

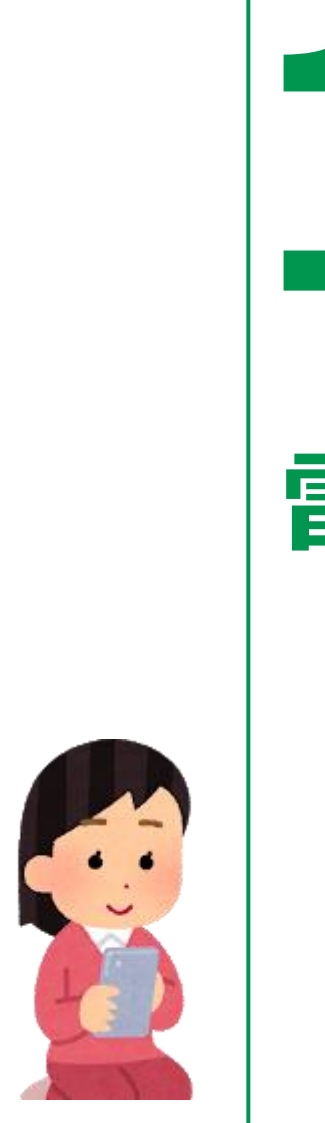

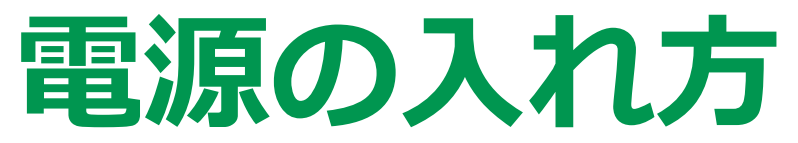

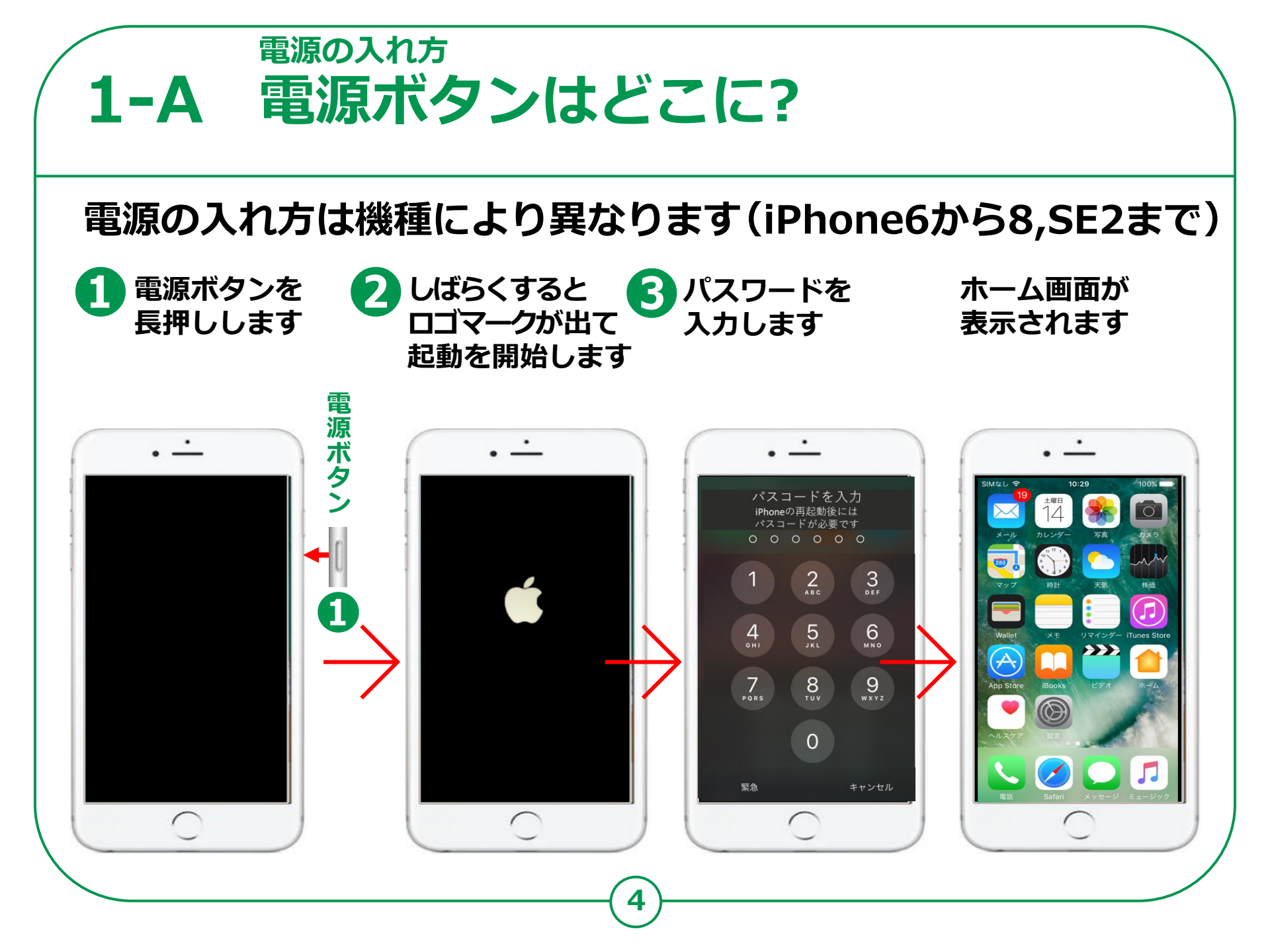

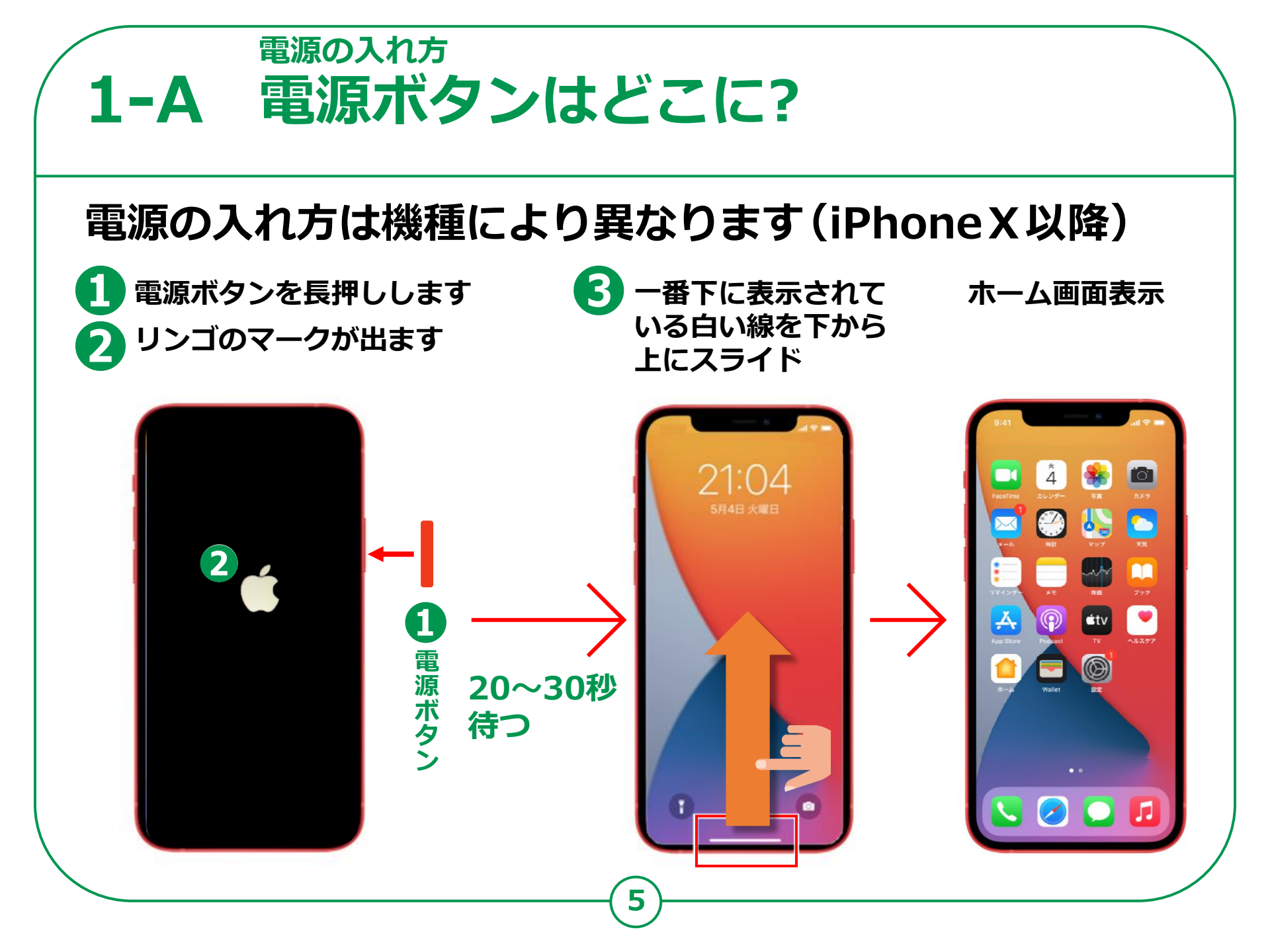

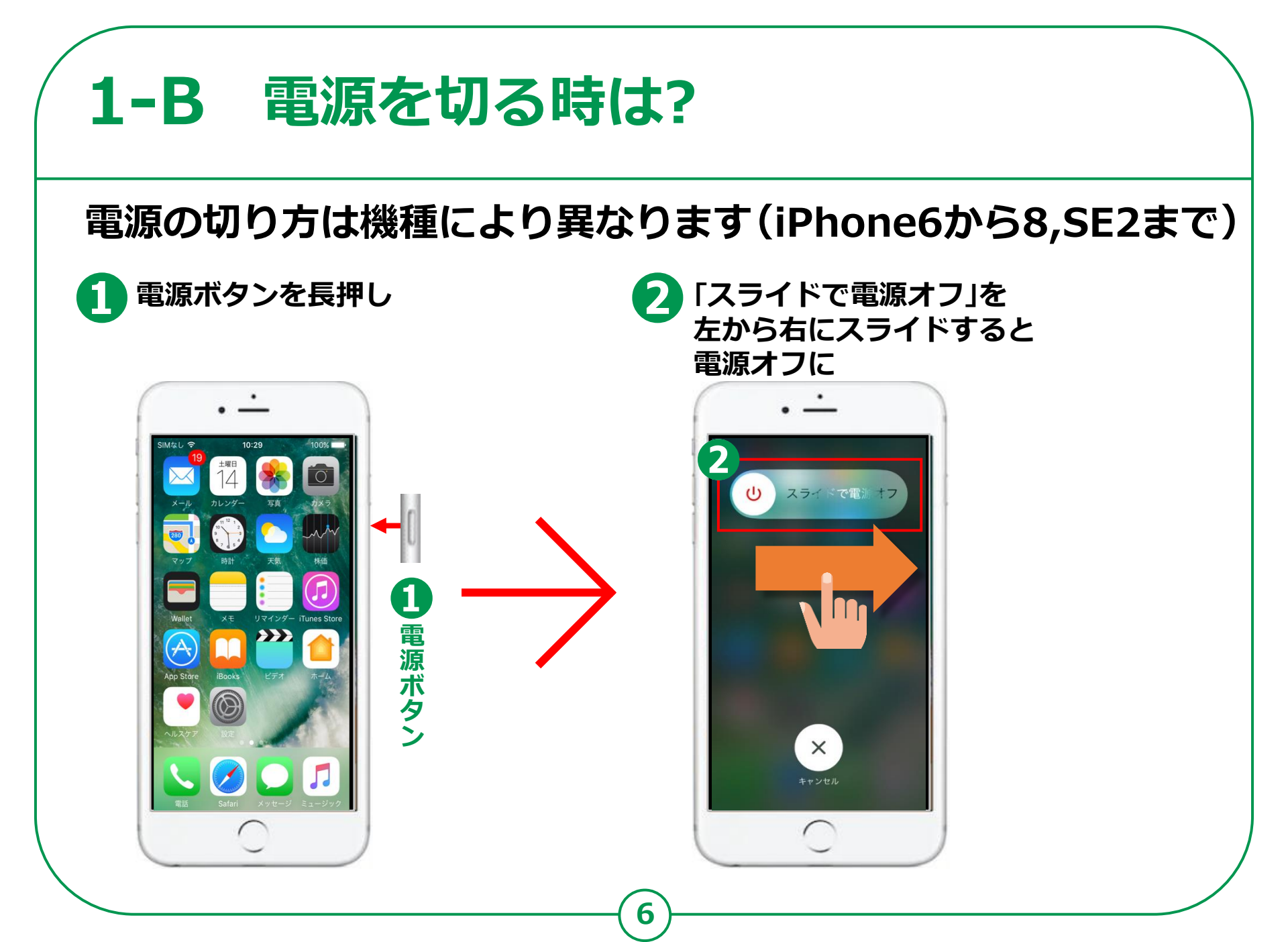

#### **1-B** 電源を切る時は? 電源の切り方は機種により異なります(iPhoneX以降) 電源ボタンと、音量ボタンの 「スライドで電源オフ」を 左から右にスライドすると 上下どちらかのボタンを 同時に3秒程度長押し 電源オフに O -4 779 1 日音量ボタン -N-277 SOS ⊈tv **医急SOS** 電源ボタン

# 1-C スリープモードにする

## 電源の切り方は機種により異なります(iPhone6から8,SE2まで)

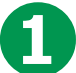

電源ボタンを軽く押します

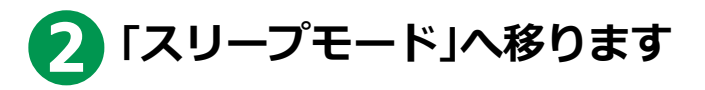

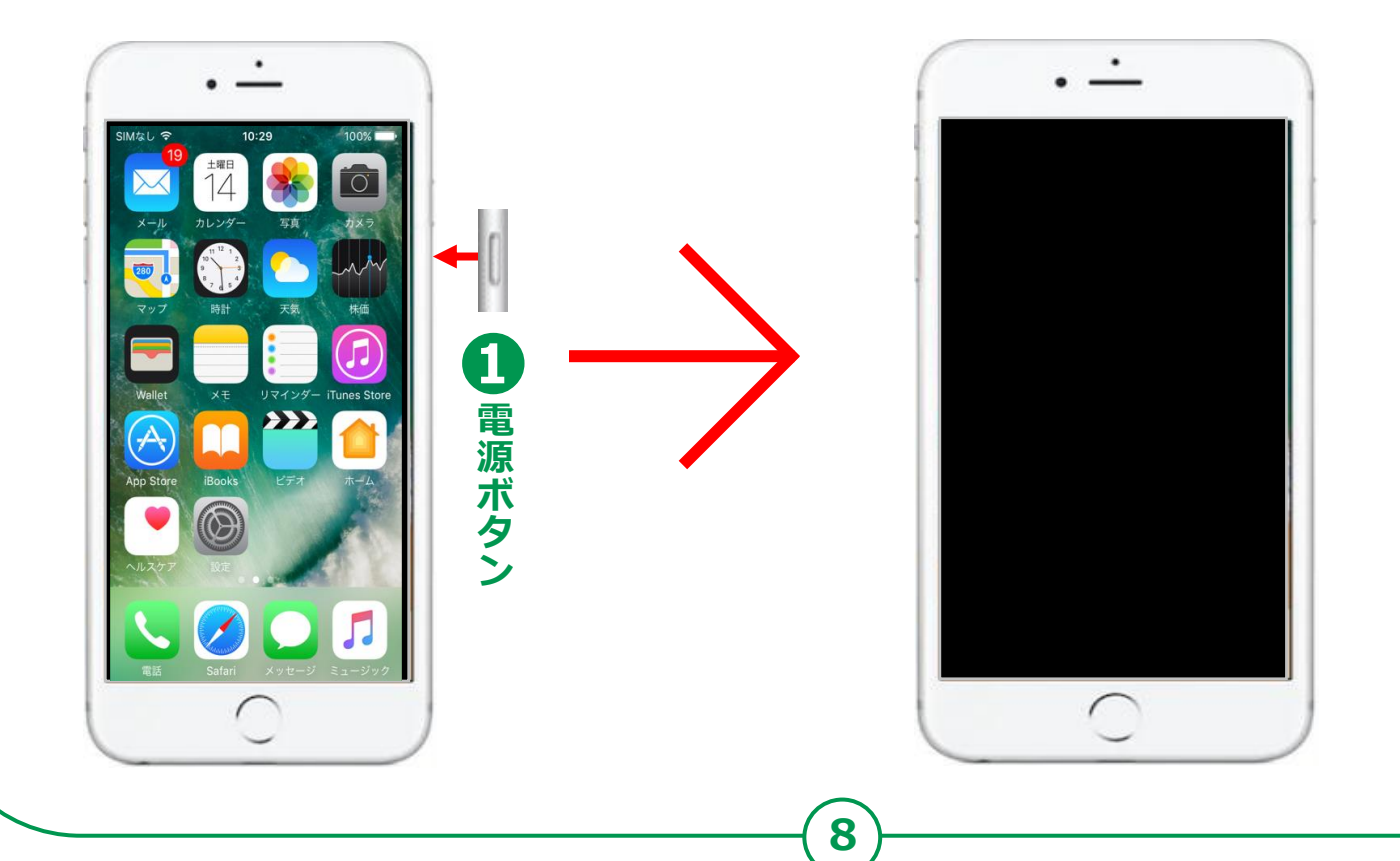

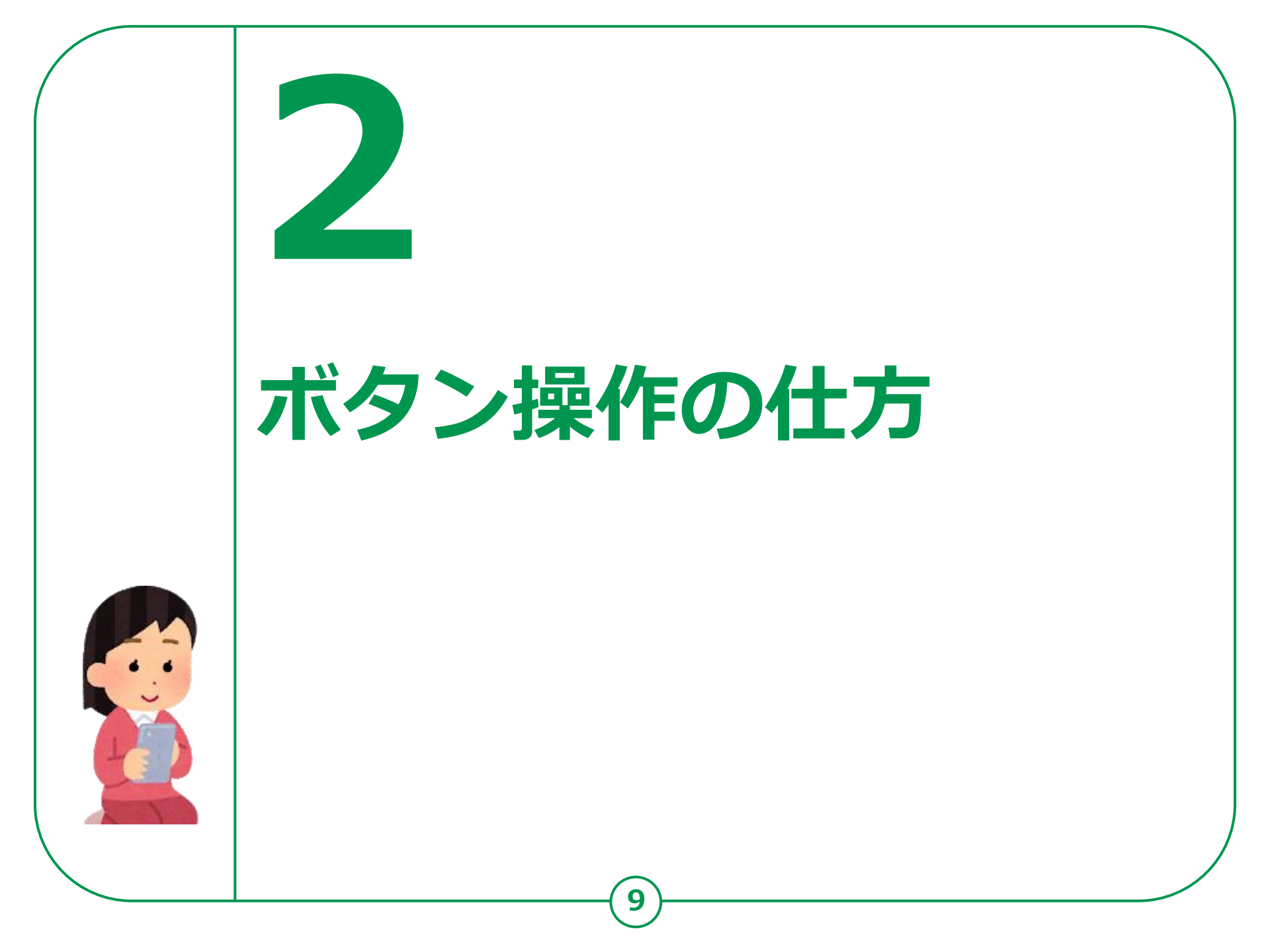

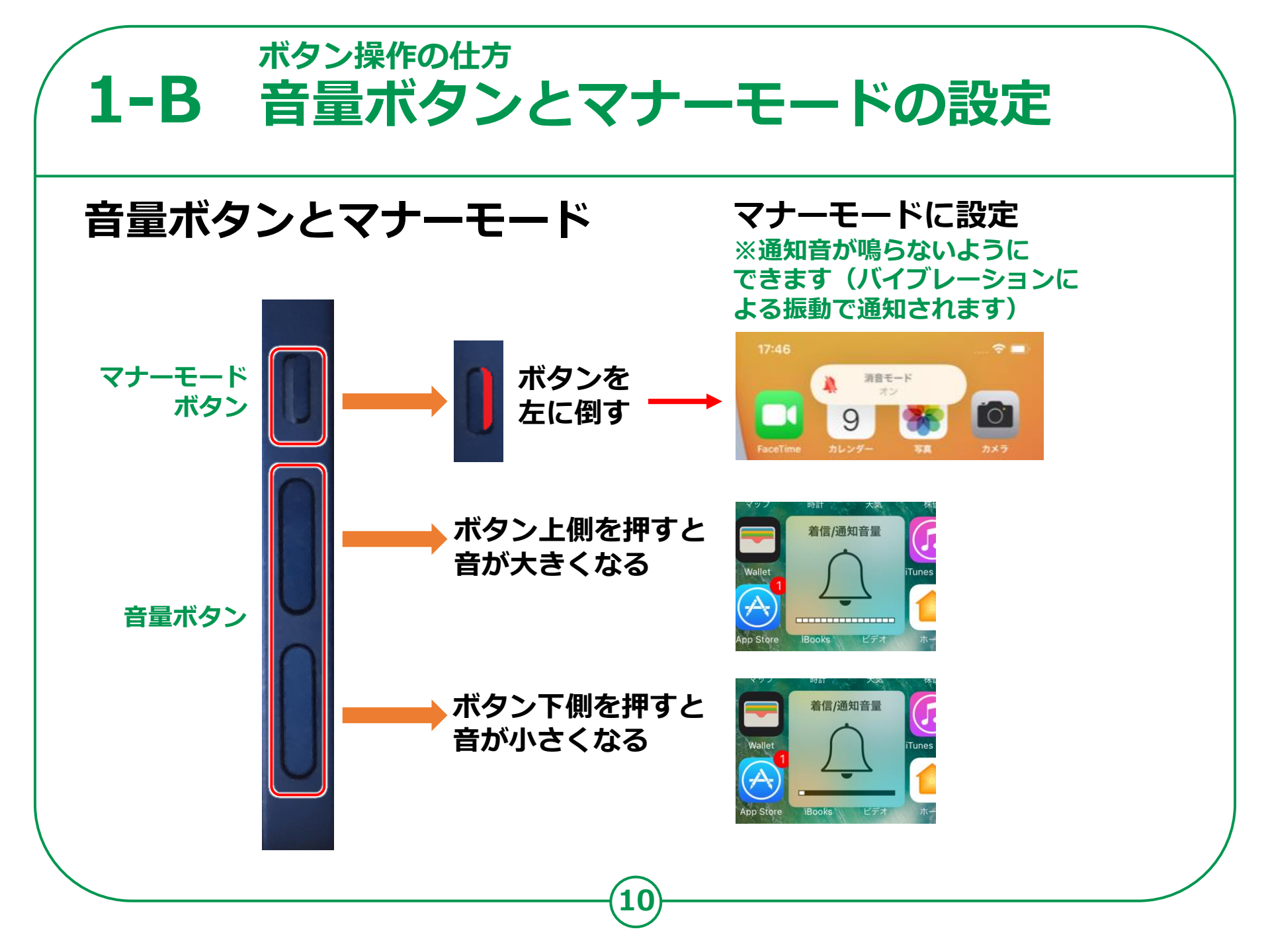

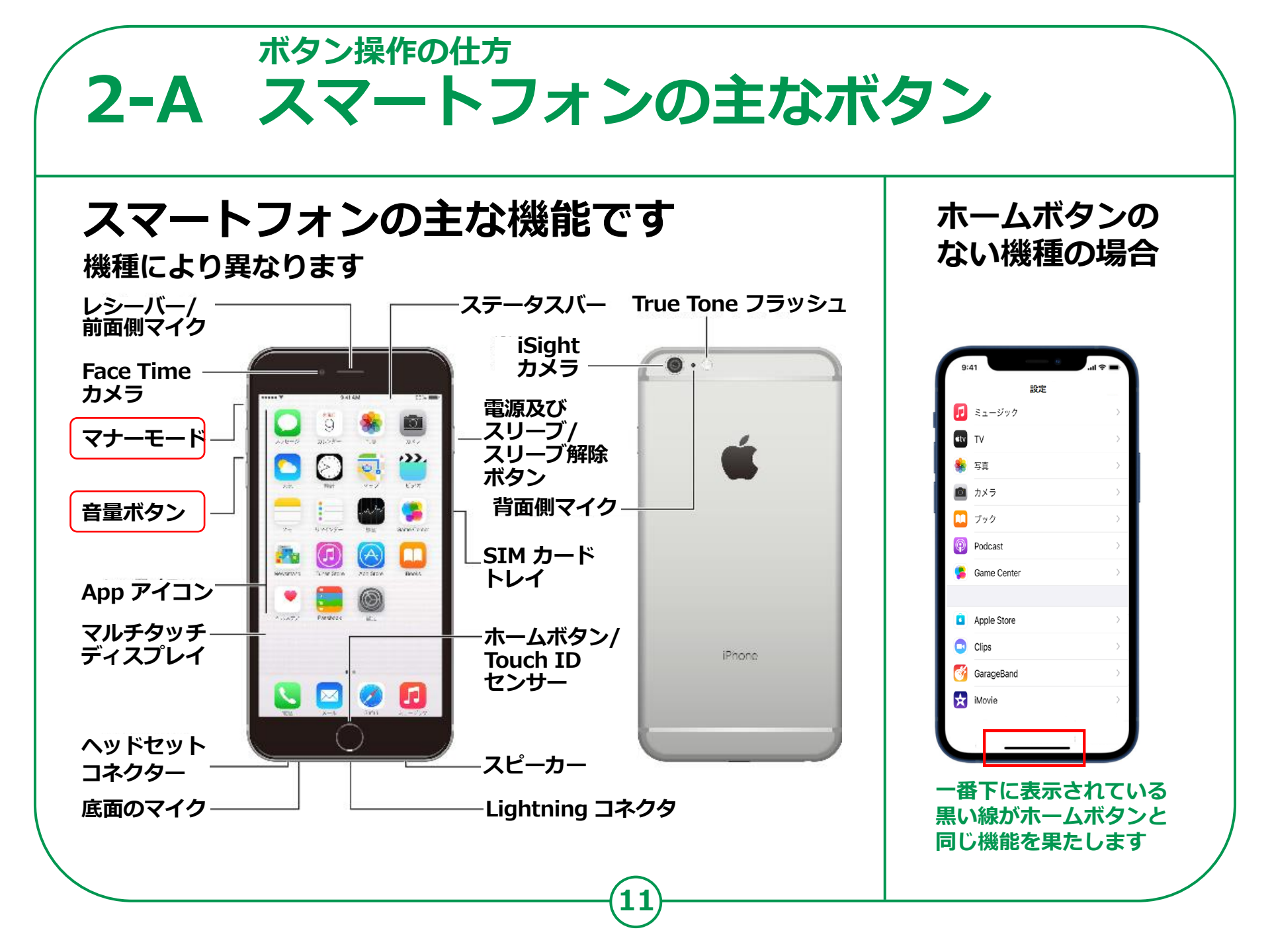

# ボタン操作の仕方 **2-C ホームボタン ホーム画面に戻るには(iPhone6~8,SE2)** ホーム画面 使用したアプリを終了する際は ホームボタンを押してホーム画面に戻る

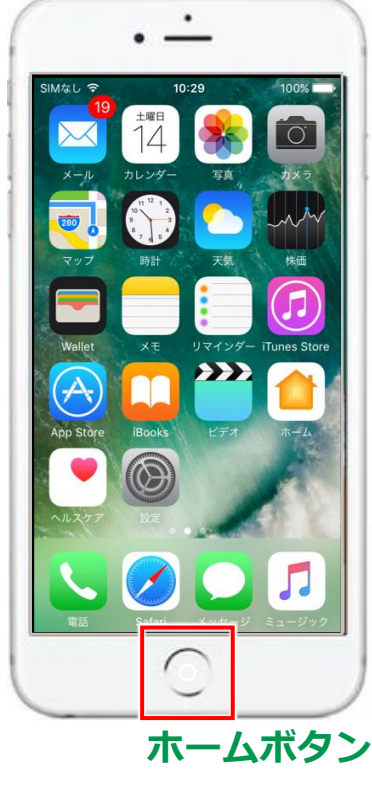

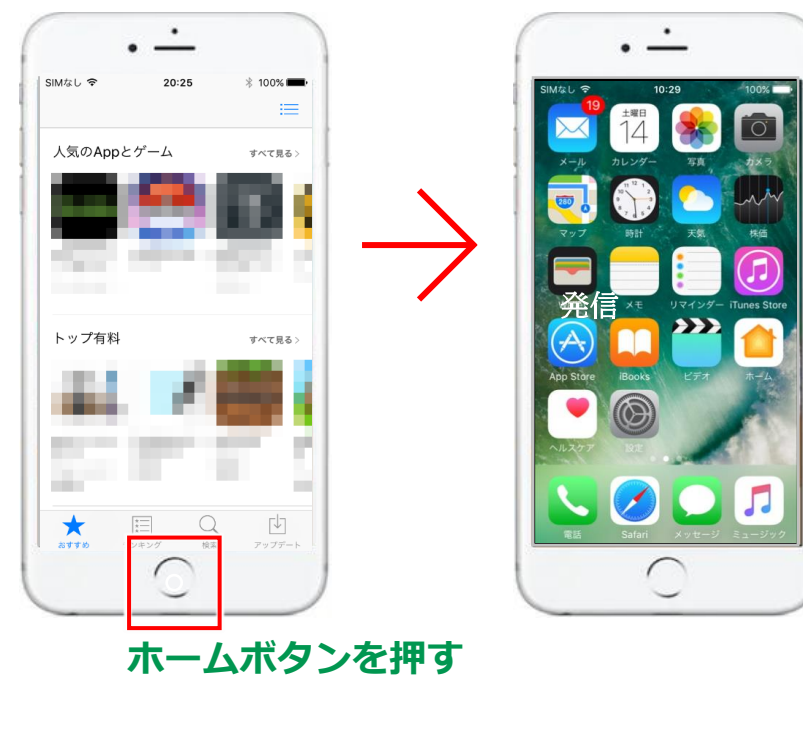

# <sup>ボタン操作の仕方</sup> **2-C ホームボタン** ホーム画面に戻るには(iPhoneX以降)

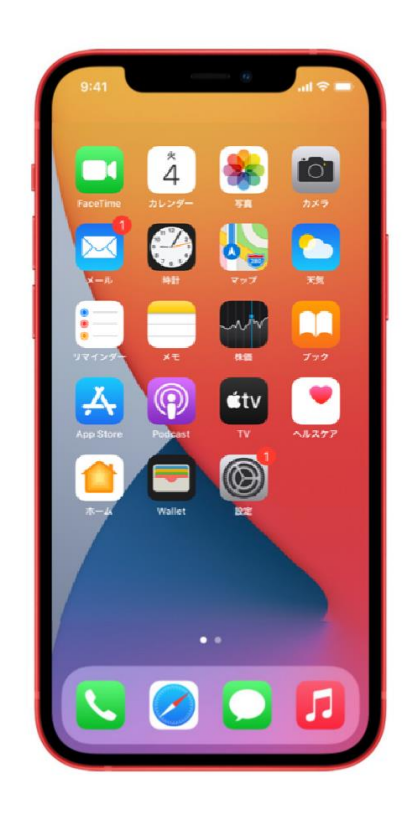

ホーム画面

#### 使用したアプリを終了する際は 一番下の黒い線を下から上にスワイプ

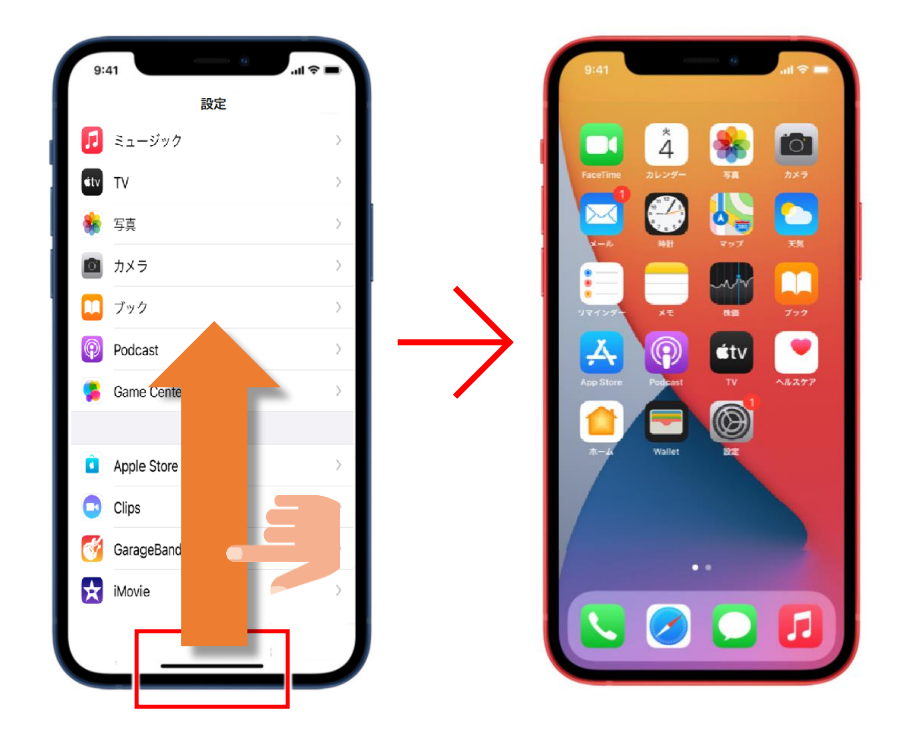

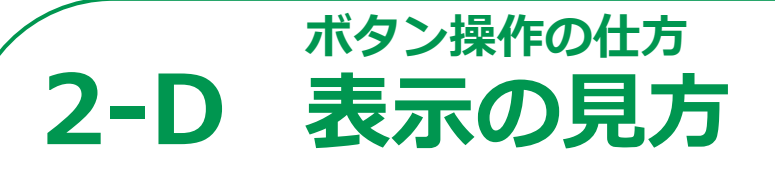

## 画面の一番上で、各種の情報や通知が来ている事を 知らせてくれる表示がでています。

### 各種表示 [iPhone6~8,SE2]

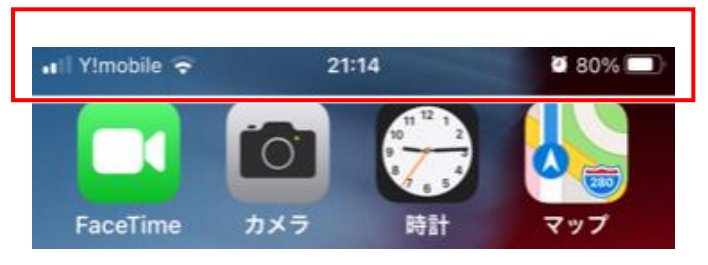

#### ■■■ 通信電波の状況

Wi-Fiのステータス状況
もしこのマークが出ていない場合
はWi-Fiルーターが近くに無いか、
Wi-Fiの「設定」が必要です

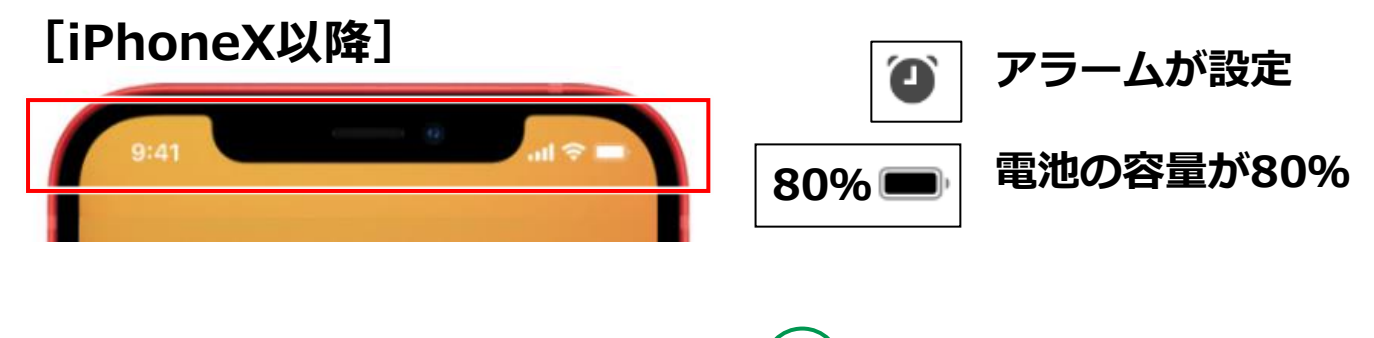

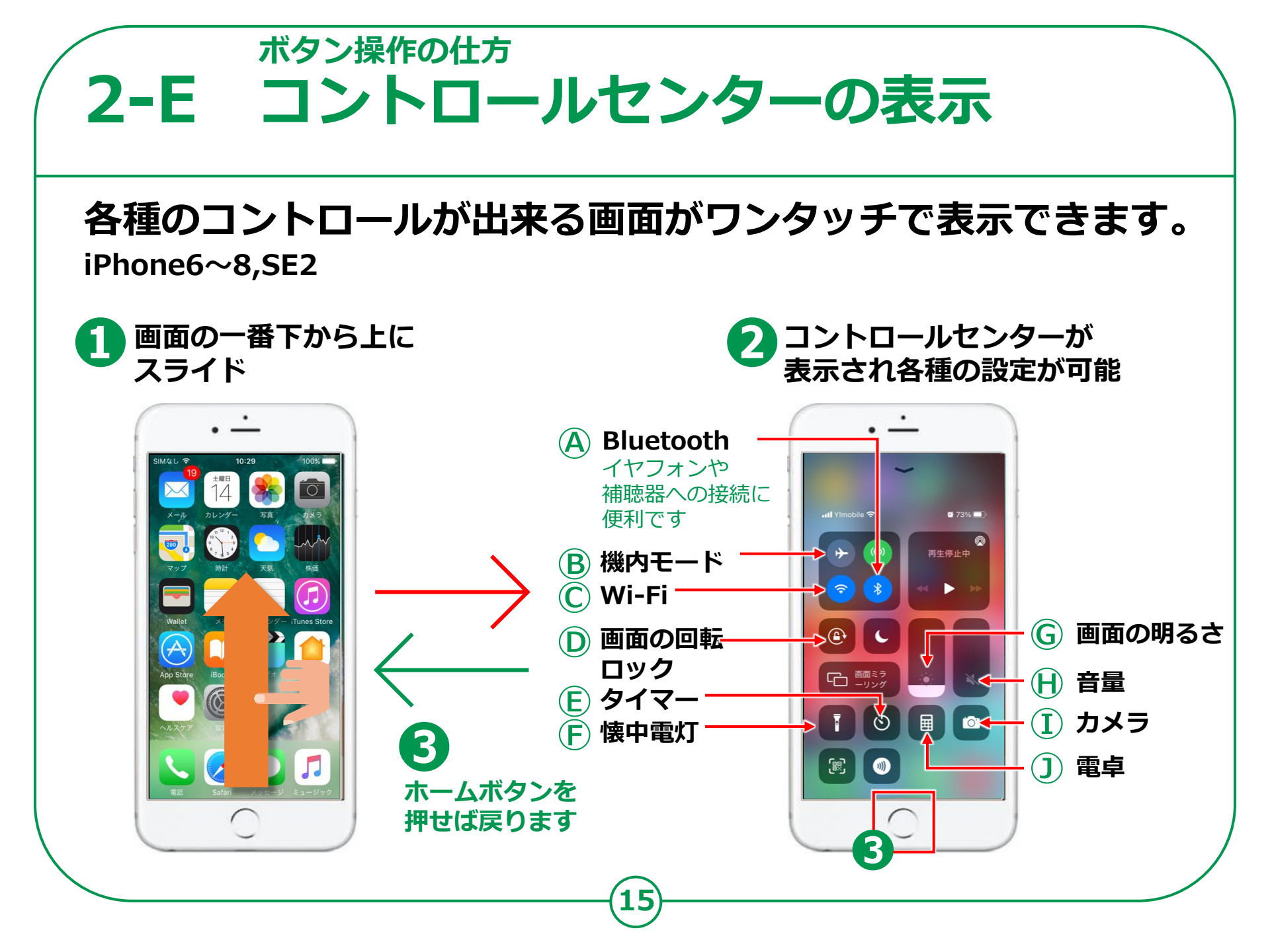

## ボタン操作の仕方 2-E コントロールセンターの表示

## 各種のコントロールが出来る画面がワンタッチで表示できます。 iPhoneX以降

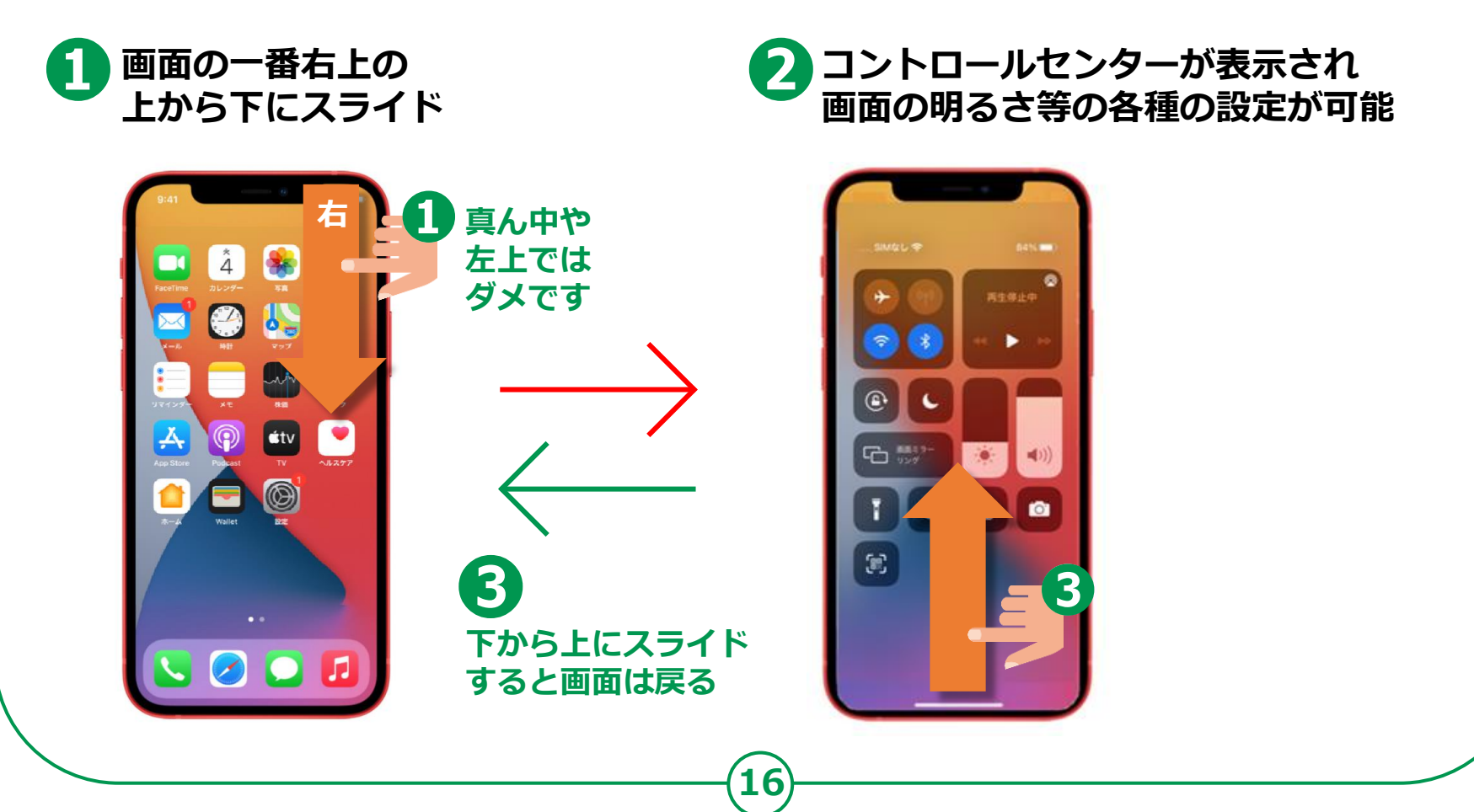